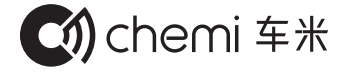

# 车米汽车主动安全系统

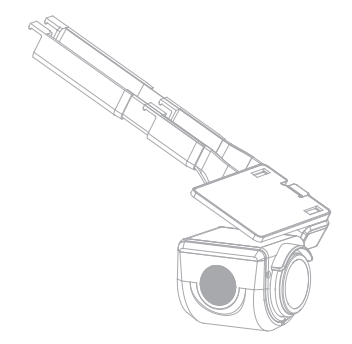

使用指南

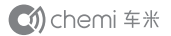

# 目录

| 目录1      |
|----------|
| 欢迎使用2    |
| 注意事项3    |
| 产品功能特点4  |
| 整机视图5    |
| 产品清单6    |
| 产品安装7    |
| 产品使用19   |
| 产品升级29   |
| 产品参数     |
| 简单故障排除31 |
| 售后服务32   |

1

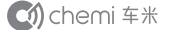

# 欢迎使用

欢迎使用车米汽车主动安全系统。

本产品采用高性能低照度高清感光芯片,具有图像清晰、流畅,安装 方便的特点。应用于各类小型汽车行车的安全辅助,是夜晚安全行车 及行车事故取证的好帮手。

在使用本产品之前,请扫描本指南上的二维码或登录官方网站,下载 安装专用APP。

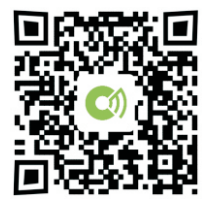

官方网址: www.che-mi.com.cn

请详细阅读并保管好此指南。我们希望本产品,能满足您的需求并 长期服务于您!

CM chemi 车米

本公司对产品因固件升级导致部分操作与使用指南的非一致性,保 留最终解释权。

### 注意事项

●清遵守国家相关法律,不得将此产品用于任何非法用途。
●工作温度:-20~70摄氏度,请在规定的温度下使用。
●环境湿度: ≤90%,本产品不具备防水功能。
●请勿使用刺激性清洁剂清洁产品,用微湿的软布擦拭即可。
●请勿将镜头直接对着太阳等超强光源,以免光学器件受损。
●运输及保管过程中要防止重压,以防对产品造成的损坏。
●请注意环保,勿随意丢弃本产品。

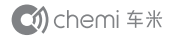

**Cí)** chemi 车米

# 产品功能特点

●手机APP:通过手机WIFI连接,诊断车辆信息及实时察看车辆行驶 前方路况。

●远程夜视:黑暗环境下提前发现远程路况。

●路况预警:根据车速信息自动调整镜头倍数以适应当前的视野,提 前发现路况信息。

●眩光屏蔽:屏蔽眩光,确保图像质量,有效辅助驾驶安全。

●雾天透视:穿透雾天朦胧障碍,让雾天路况更清晰,视野更远更广 阔。

●行车记录:循环录像存储。

●角度调节:用户可以手动调节产品角度,确保最佳的行车视野。

●超低待机功耗。

整机视图

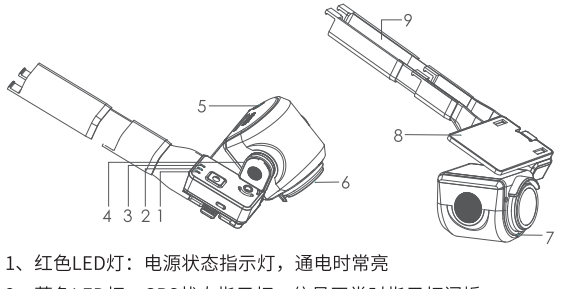

红色LED灯:电源状态指示灯,通电时常亮
 蓝色LED灯:GPS状态指示灯,信号正常时指示灯闪烁
 绿色LED灯:录像状态指示灯,录像时指示灯闪烁
 角度调节旋轴:可进行8度左右的视角调节
 TF卡槽:TF安装位(建议使用Class4以上高速卡)
 液砚主机不支持带电拔插TF卡,请插入TF卡后再通电
 高清摄像机:GX自动光学变焦
 光亮传感器:自动感应环境亮度调节产品参数
 底座:固定、悬挂机器
 外接线线槽:保护、固定外接线

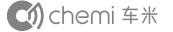

## 产品清单

| 配件      | 单位 | 数量 |
|---------|----|----|
| 主机      | 台  | 1  |
| 外部连接线   | 条  | 1  |
| OBD     | 个  | 1  |
| WIFI盒   | 个  | 1  |
| 理线槽     | 套  | 2  |
| 底座(带粘胶) | 个  | 1  |
| 使用指南    | 本  | 1  |
| 合格证     | 张  | 1  |
| 保修卡     | 张  | 1  |

注:以下配件为公司出货标配产品,配件以实物为准。

# 产品安装

声明:粘贴面的清洁度和粘贴的方法直接影响粘贴强度,用户务必严 格按照《安装指南》中的方法和步骤安装。

Cí) chemi 车米

#### 步骤1:安装前准备

用酒精布将汽车挡风玻璃上要贴装的区域擦拭干净(注:须等酒精完 全干,再进行后续安装工作)。

产品主机部件安装如下图:

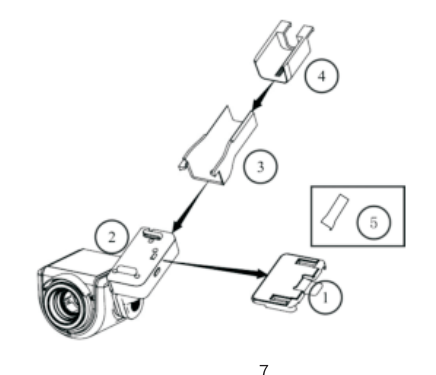

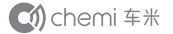

#### 步骤2:安装位置确定(安装底座位置)

将本产品安装在汽车后视镜右侧的挡风玻璃上,在考虑镜头应避开挡 风玻璃上方镀膜层且安装在雨刮摆动范围之内的前提下,为了整体美 观度,保证产品安装与车顶棚无缝结合,尽量将理线槽卡进车顶棚内, 理线槽边贴紧车顶篷,理线槽伸缩距离应控制在63MM≤H≤85MM范 围内,确定底座的安装的大概位置。

如下图所示:

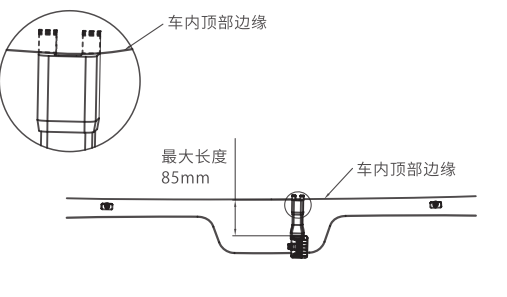

#### 步骤3: 主机底座粘贴

将①上的强力胶面的保护层撕开,先以垂直方向一端为基准,采用 滚轴式,逐步赶走气泡,粘贴在挡风玻璃指定区域,均匀施力压紧; 注意:安装完底座后必须超过24小时,才可进行悬挂机器操作,以 上步聚直接影响粘贴强度,务必按要求操作。 如下图所示:

CM chemi 车米

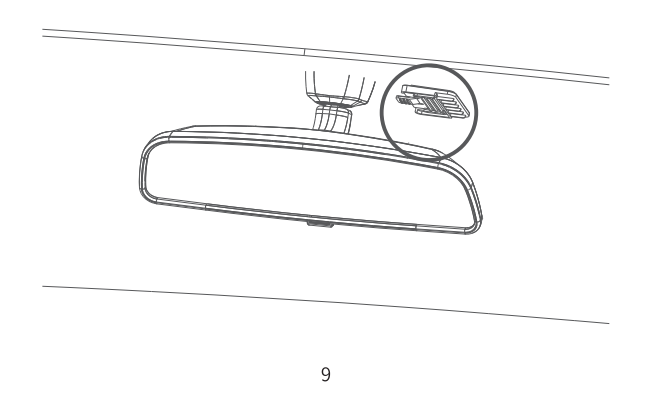

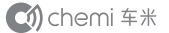

#### 步骤4:黑色汽车贴膜粘贴

将⑤黑色汽车贴膜离型纸(背胶面)撕开(如根据实际安装位置,贴 膜长度过长,请根据实际长度裁剪后撕开)。将凸起侧边a与底边b对 齐①安装底座的左上角(坐驾驶室内方向看)为基准,如下图,平贴 挡风玻璃,用刮板从中心往两边均匀施力,赶走气泡,撕掉贴膜上的 透明保护膜。

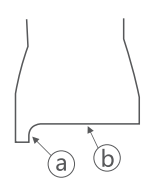

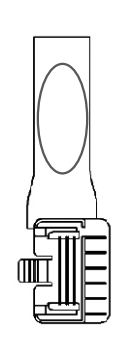

#### 步骤5:外接线安装

根据用户需求及汽车实际情况走线(隐藏在车内或暴露在外面,建议 通过顶棚、A柱线槽内走线隐藏在车内,既美观又安全), 如下图:

Cí) chemi 车米

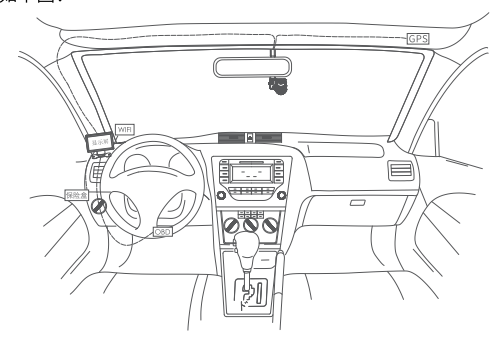

推荐走线方式:外接线从后视镜右侧主机接出,经顶棚、左A柱,主 驾驶中控台到主驾驶位的OBD和保险盒。

10

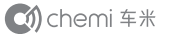

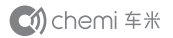

#### 具体安装如下:

5.1、拆左侧A柱内饰板

如下图,用翘板拆下左侧A柱内饰板。

5.2、拆左侧扣板

如下图,用翘板拆下左侧扣板。

5.3、拆主驾驶位中控台下饰板

如下图,用螺丝刀及翘板拆下中控台方向盘处下饰板。

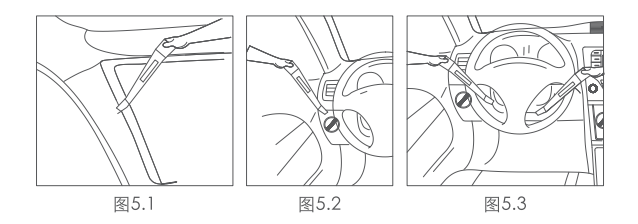

#### 步骤6:夜视系统连接与理线

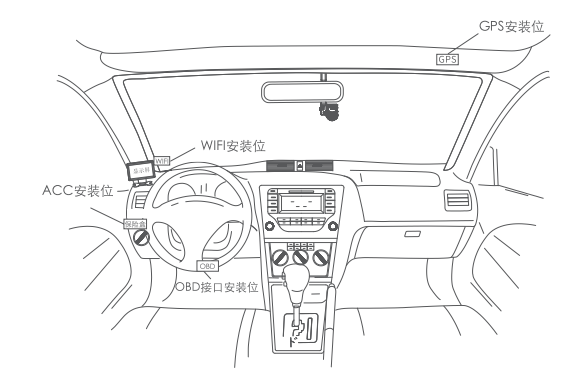

如上图,为各个功能模块的推荐安装位,安装时请以实际车型为准, 以下为具体安装:

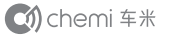

#### 6.1、GPS安装

将GPS安装在挡风玻璃右上角,安装前用酒精布清洁安装位挡风玻璃, 同时将GPS延长线,隐藏到顶棚槽内。如下图:

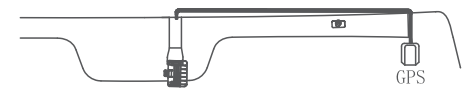

6.2、WIFI盒安装

将WIFI盒安装在挡风玻璃左下角,如下图,撕开WIFI盒背面背胶,将 盒子平贴到中控台上。

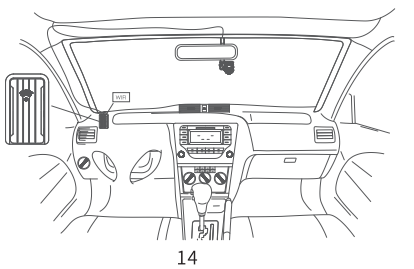

#### 6.3、OBD转接线安装

安装1: 将OBD转接线公头插到方向盘下的汽车OBD母端。 安装2: 将OBD转接线的4PIN母端接到外接线4PIN公端上。 具体如下图:

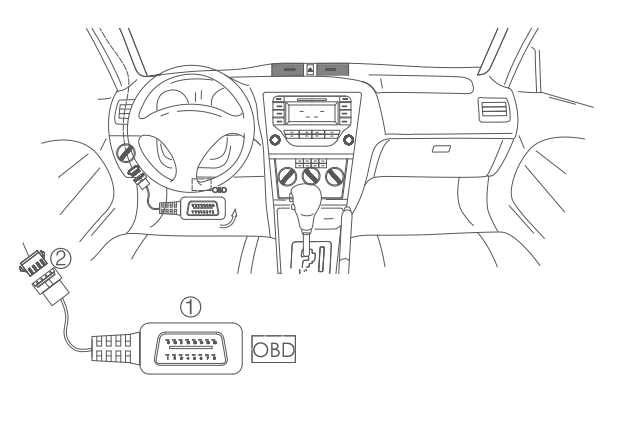

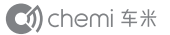

#### 6.4、ACC安装

安装1:将ACC线上子弹端插入到取电器的对接端,对接好后压合, 再用胶布包扎。

安装2: 将取电器安装到保险盒的ACC端(取电器有中号、小号、迷 你三种型号,安装时请根据车型按需选用)。 具体如下图:

#### 6.5、显示屏安装

如下图,将DC端按图插入到显示屏供电接口,接地垫片端接汽车地。 供电安装后,将显示屏的视频端与外接线的CVBS输出端对接,完成 安装。

Cí) chemi 车米

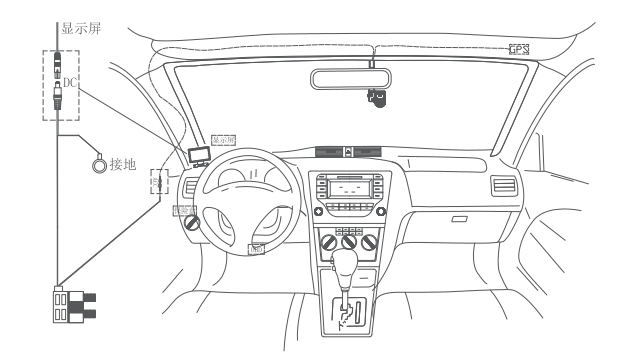

16

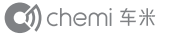

#### 步骤7:车辆复原

将主机线盖盒卡扣到主机上,同时调整好主机视角,确认后,将汽车 复原,完成安装。注:如果想将本产品取下,只需向上底座左侧的凸 起小块同时将主机向左推动即可。

注: 切记如果不是特殊情况,请不要随意拆装以免影响产品功能。

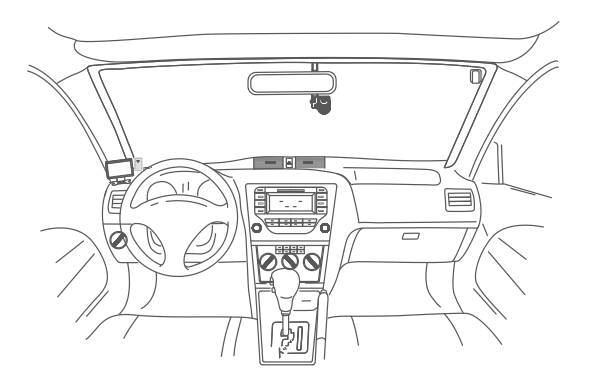

## 产品使用

#### 一.注意事项

本机使用APP进行各种功能操作,在使用本产品之前,您需要在TF 卡槽中插入TF卡(请使用符合SDHC规格的高速TF卡,建议使用 Class10及更高以上卡,本机不支持热拔插,请勿在通电状态下强拔 插TF卡)。接通DC12V电源(本机从OBD接出),在ACCON或发动 机启动状态,系统将自动开启,约30秒后,主机上绿色录像指示灯 闪烁,此时进入实时录像状态(默认自动录像),然后用手机APP 进行以下操作。

Cí) chemi 车米

二.连接指导说明 1.下载车米APP并安装 (下载地址:www.che-mi.com.cn)

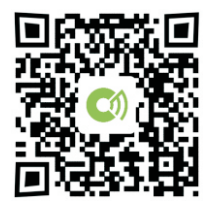

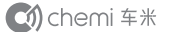

 2.注册并登陆账号;
 3.账号登陆后,点击车.安全页面,点击视频显示区域的 "+"号,或 点击右上角的 "+"号。
 4.选择夜视仪。

20

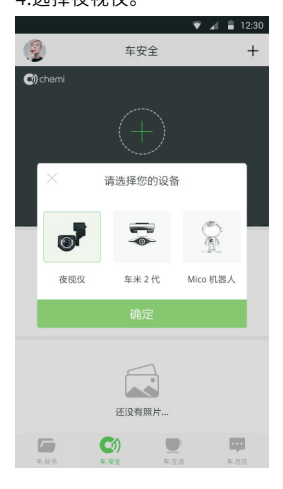

#### 5.点击确认后会自动搜索夜视仪wifi(图二)

21

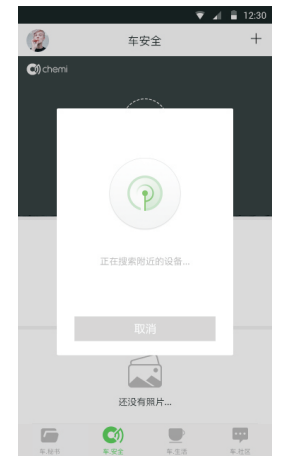

Cí) chemi 车米

6.搜索到夜视仪wifi后,选择对应的wifi名称后点击"确定",夜视 仪WIFI名称是以"HDAV\_"开头的

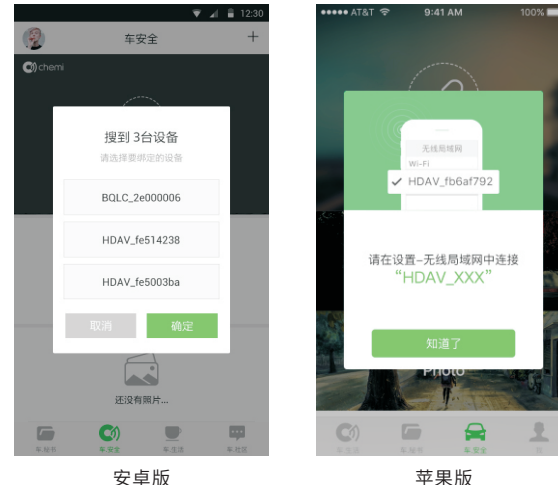

车安全

2

绑定成功

还没有昭片...

7. 绑定成功后进入到会自动连接设备,连接成功后视频左下角显示

"初步校准状态",说明ADAS授权成功。

Cí) chemi 车米

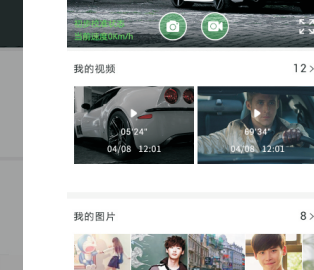

注意:一天之内不要使用不同账号绑定/解绑设备超过3次,否则会 出现ADAS授权失败,无法使用ADAS的情况。

连接步骤:

设置--无线局域网--HDAV XXX

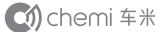

#### 夜视仪解绑

1. 点击个人头像点击我的设备,查看设备状态为"已绑定" (图九)

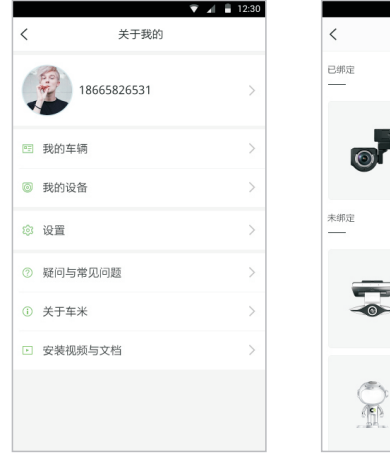

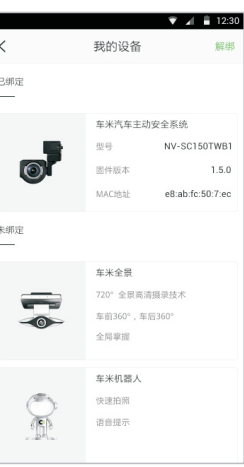

往左边滑动就可以进行解除绑定,如下图:

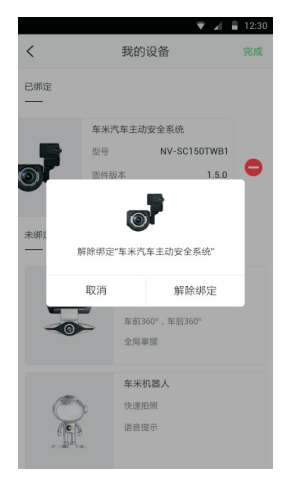

🕥 chemi 车米

备注:目前夜视仪连接上后,显示页面为夜视仪所拍到的画面,且 横屏后夜视仪拍摄画面会全屏显示,如图:

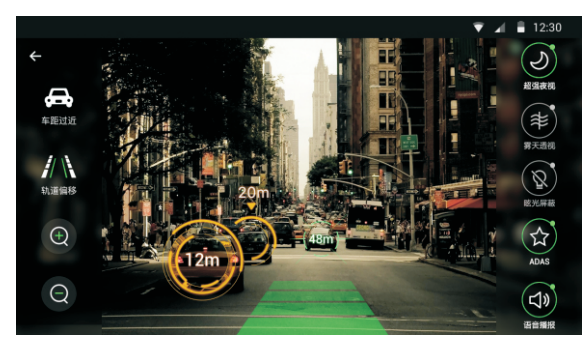

三.功能说明

在连接上夜视仪,并全屏后,界面会显示许多功能按钮,下面是对 于这些按钮的功能的介绍与说明:

1.各个按钮及说明:

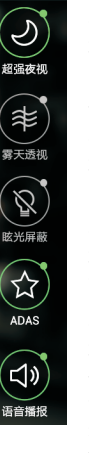

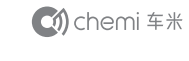

开启【超强夜视】, 🧟 会变绿: 功能是指在夜间行车时,定焦镜头配合使图像传感器, 实现微光环境清晰成像, 给驾驶员带来更宽、更远的视 野范围,距离可达120米。 开启【零天透视】, 🔍 会变绿: 功能是指能有效提高能见度。从而增大用户可视距离提 高安全系统,减少事故发生。 开启【眩光屏蔽】, 🎬 会变绿: 功能是指夜视系统会屏蔽部分眩光,可辅助驾驶员判断 前方路况,从而提高行车安全。 开启【ADAS】, 🚊 会变绿: 功能是指是利用安装干车上的各式各样的传感器,在第 一时间收集车内外的环境数据,进行静、动态物体的辨 识、侦测与追踪等技术上的处理、从而能够计驾驶者在 最快的时间察觉可能发生的危险,以引起注意和提高安 全性的主动安全技术。 开启【语音播报】, 🎱 会变绿:

功能是指语音播报车距过近盒轨道偏离两项功能,如下: 车距过近:前车距离太近,请注意; 轨道偏离:车道偏离,请注意; Cí) chemi 车米

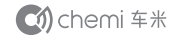

Ĵ 车距讨䜣 轨道偏移  $( \div )$ Θ Θ

开启【车距过近】, A 会变红; 功能是指当车在路上行驶时与前车的距离过近时就会报 警,图标会呈现闪烁状态。 开启【轨道偏移】, A 会变绿; 功能是指当车在路上行驶时,车驶出了当前车道就会报 警,图标会呈闪烁状态。

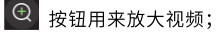

按钮用来缩小视频;

注意 若车米APP版本更新导致界面和功能变化,以当前版本为准。

# 产品升级

将固件文件FWS559.bin和NVSFW.bin拷贝到TF卡根目录下(固件文件可直接向客服索取或通过官网下载,固件文件只能存放在根目录下 且文件名字必须与本手册中写的一致,否则将会识别不了文件,导致 不能升级),把TF卡插到卡槽中,接通电源,机器启动后,将自动进 行升级,升级过程中录像指示灯快速闪烁,升级完成后,系统自动重 启(升级过程中,请勿断电及做其它操作)。 升级完成后,请将TF卡中的升级文件删除,否则,TF卡中带有升级程

序,每次启动后都会进行重复升级。

**C**) chemi 车米

# 产品参数

|     | 图像传感器  | CCD传感器                    |  |
|-----|--------|---------------------------|--|
| 机芯  | 光学变焦   | 6X                        |  |
|     | 可视角度   | $9^\circ~\sim~54^\circ$   |  |
|     | 视频输出   | CVBS:1.0Vp-p/75Ω          |  |
| DVR | 视频格式   | PAL 720*576 、NTSC 720*480 |  |
|     | 录像格式   | AVI                       |  |
|     | 录像长度   | 每个文件长度为3min               |  |
|     | 录像功能   | 开机录像,循环覆盖旧档录像             |  |
|     | TF卡    | 最高可支持32GBTF卡              |  |
|     | 额定工作电压 | DC12V                     |  |
|     | 工作电压   | DC 9.6V~16.8V             |  |
| 电源  | ACC电压  | DC 9.6V~16.8V             |  |
|     | 额定工作电流 | 250mA                     |  |
|     | 最大工作电流 | 400mA                     |  |
|     | 静态待机电流 | ≪3mA                      |  |
|     | 额定功耗   | 3W                        |  |

简单故障排除

| 现 象  | 原因           | 解决办法      |
|------|--------------|-----------|
| 通电异常 | OBD问题        | 检查OBD接口   |
|      | 外置连接线接口问题    | 排除/更换     |
|      | ACC问题        | 检查保险盒     |
|      | 主机问题         | 检查主机/维修   |
| 图像异常 | WIFI盒问题      | 检查WIFI/维修 |
|      | APP问题        | 重装APP     |
|      | TF卡问题:       |           |
| 不能录像 | 1.主机是否有TF卡;  | 插入TF卡     |
|      | 2.是否带电拔插TF卡, | 进行断电重启    |
|      | 造成主机未能识别;    |           |
|      | 主机问题         | 维修        |

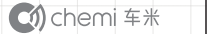

# 售后服务

公 司: 深圳市车米云图科技有限公司

客服专线: 4000-816-816

传 真: 0755-21626142

地 址: 深圳市南山区招商街道沿山路12号万联大厦B栋7D

#### 邮政编码: 518057

制造厂商: 深圳市保千里电子有限公司

工厂地址:深圳市龙华新区大浪街道浪口社区华昌路华富工业园6-9栋